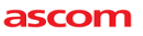

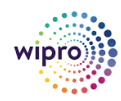

# zoomphone

Configuration Guide for Ascom IP-DECT-Base-Station (IPBS3) & DECT d43/d63/d83 Handsets

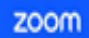

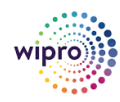

Configuration Ascom IP-DECT-BASE-STATION and d43/d63/d83-Handsets

## **CONTENTS**

| 2   | RE    | VISION HISTORY                                                    | 3  |
|-----|-------|-------------------------------------------------------------------|----|
| 3   | SO    | FTWARE VERSIONS                                                   | 3  |
| 4   | FE    | ATURES SUPPORTED BY ASCOM IP-DECT AND DECT HANDSETS (D43/D63/D83) | 4  |
| ovi | ERVIE | EW                                                                | 5  |
| 4   | 1.1   | CREATE ZOOM USERS                                                 | 6  |
| 4   | 1.2   | ZOOM ACTIVATION                                                   | 7  |
| 4   | 1.3   | ADD ASCOM DEVICE TO USER                                          | 9  |
| 5   | AS    | COM IP-DECT AND DECT HANDSETS PROVISIONING                        |    |
| 5   | 5.1   | DEPLOYMENT TOPOLOGY DIAGRAM:                                      |    |
| 5   | 5.2   | Key Software Components:                                          | 13 |
| 5   | 5.3   | CONFIGURE THE ASCOM IP-DECT BASE STATION                          | 14 |
| 5   | 5.4   | CLICK ON GENERAL INFORMATION:                                     | 26 |
| 6   | (Al   | DMIN) ASCOM DECT HANDSET CONFIGURATION                            |    |
| 7   | (U    | SER) BASE STATION CONFIGURATION:                                  | 43 |
| 7   | 7.1   | Verify Device is Signed IN:                                       | 49 |
| 8   | CO    | NFIG FILE OR BACKUP                                               | 50 |
| 8   | 3.1   | UPLOAD BOOT/FIRMWARE/CONFIGURATION                                | 50 |
| 9   | RE    | SET                                                               | 54 |
| 9   | 9.1   | IDLE RESET                                                        | 54 |
| 9   | 9.2   | IMMEDIATE RESET                                                   | 54 |
| 9   | 9.3   | PERFORM A FACTORY RESET                                           | 55 |
| 10  | I     | HELP                                                              | 56 |
| 11  | (     | GLOBAL CUSTOMER SUPPORT                                           |    |

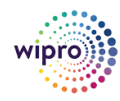

## 2 Revision History

| Version | Date      | Author                         | Change             |
|---------|-----------|--------------------------------|--------------------|
| 1       | 7/21/2023 | Srinivasa Sastry<br>Pothukuchi | Created document   |
| 2       | 1/25/2024 | Shadab K S                     | Revision Commented |
| 3       | 2/6/2024  | VasanthaKumar HR               | Revision           |
| 4       | 4/4/2024  | Rajesh P                       | Revision           |

## **3 SOFTWARE VERSIONS**

| Partner | Equipment                                                         | Software Version |
|---------|-------------------------------------------------------------------|------------------|
|         | (IPBS3)<br>Ascom IP-DECT Base Station                             | 11.9.11          |
| Accom   | (Ascom d83) Ascom DECT<br>Handset (DUT)                           | 1.3.2            |
| Ascom   | (Ascom d43/d63/d83)<br>Ascom DECT Handsets (Device<br>Under Test) | 3.0.18           |
| Zoom    | Zoom app Mobile                                                   | 5.11.9 (7938)    |
|         | Zoom app Desktop                                                  | 5.11.11 (8425)   |

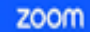

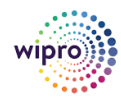

## 4 Features Supported by Ascom IP-DECT and DECT Handsets (d43/d63/d83)

- Custom Time Format and Zone
- Sync time with NTP server
- TLS and SRTP
- Make and Receive Calls
- Call Hold and Resume
- Long Duration call
- SIP Session Timer
- ✤ Call Waiting
- DND
- Call Forward Always
- Call Forward No Answer
- Call Forward Busy
- Blind/Cold Transfer
- Consultative/Warm Transfer
- Voicemail (with MWI)
- Call History
- ✤ Auto Receptionist IVR
- Call Park/Retrieve

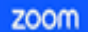

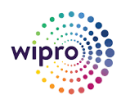

Configuration Ascom IP-DECT-BASE-STATION and d43/d63/d83-Handsets

## **OVERVIEW**

- □ This document outlines the configuration best practices for the Ascom IP-DECT base station (IPBS3) and d43/d63/d83 handset as Zoom generic SIP phone.
- □ Configuration Steps Zoom Web Portal

## > Prerequisites:

- Add the device to Zoom phone and obtain the SIP credentials.
- Download the DigiCert certificates from the generic SIP provisioning guide and prepare to install to the Ascom IP DECT base station (IPBS3).
- Obtain SARI Code from Ascom supplier: SARI is an Ascom provided code for activation and identification of the DECT system. This is needed for the system to function. Contact Ascom to obtain a SARI
- Make sure the Ascom base and the computer that will be used for provisioning are in the same network/switch environment.
- Zoom Phone account: a valid Zoom Phone subscription is needed to assign an IPBS3 endpoint (Ascom DECT handset).
- Zoom approval for provisioning of IPBS3 as Generic SIP devices. Administrators should contact Zoom Account Executive to start an approval process.
- Login to Zoom Web portal at https://zoom.us.com/
- > The following Zoom SIP Device configurations are included in this section.

Create Zoom Users Add Device

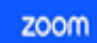

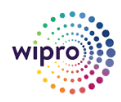

Configuration Ascom IP-DECT-BASE-STATION and d43/d63/d83-Handsets

## 4.1 CREATE ZOOM USERS

- Zoom Users are created to login to Zoom clients on desktop or mobile, it can also be assigned to SIP Device. The steps for creating a user are as follows:
- User Management
- Navigate to User Management > Users. Click + Add Users to create new Zoom users.

| sonal.<br>Profile<br>Meetings    | Users You have licenses still.<br>Users Pending Adv. | wallable to users. Assign license to u<br>anced | users or manage your license o | ount.  |                                                                        |            | Docume               |
|----------------------------------|------------------------------------------------------|-------------------------------------------------|--------------------------------|--------|------------------------------------------------------------------------|------------|----------------------|
| Webinars<br>Phone                | Q, Search Advanced Sea<br>Change License V           | rch ~                                           |                                |        |                                                                        | Import     | Export Y + Add Users |
| Personal Contacts                | Email/Name ID \$                                     | First Name 🗘                                    | Last Name 🗘                    | Role   | Туре                                                                   | Department |                      |
| iotes (NEC)<br>Recordings        |                                                      |                                                 |                                | Owner  | Licensed<br>- Zoom Phone                                               |            | Edt                  |
| ettings<br>cheduler<br>eports    | 0                                                    |                                                 |                                | Admin  | Licensed<br>- Zoom Webinars 500<br>- Large Meeting 500<br>- Zoom Phone | Finance    | Edt                  |
| n<br>ashboard<br>iser Management |                                                      |                                                 |                                | Admin  | Licensed<br>- Zoom Webinars 500<br>- Large Meeting 500<br>- Zoom Phone | п          | Edit                 |
| Users<br>Groups                  |                                                      |                                                 | u                              | Member | Licensed<br>- Zoom Phone                                               |            | Edt                  |
| evice Management                 | •                                                    |                                                 |                                | Member | Licensed<br>- Large Meeting 500<br>- Zoom Phone                        |            | Edt                  |

| ZOOM Products Sol                    | utions Resources Plans & Pricing                                               | - Schedule Joi                                                                                                    | n Host - Web App - |
|--------------------------------------|--------------------------------------------------------------------------------|----------------------------------------------------------------------------------------------------|--------------------|
| IRSONAL                              | Users You have licenses at a subliable to users. Assign license to users or ma | nege your license count.                                                                                                    | Document           |
| Profile<br>Meetings                  | Users Pending Advanced                                                         | Add Users                                                                                                    |                    |
| Webinars                             | Q Search Advanced Search Y                                                     | Add users with their email addresses<br>You can add users of all types to your account. If you enter the email address of account owners, all users on | A + Add Users      |
| Personal Contacts                    | Change License V ····                                                          | their accounts will be added to this account.                                                                                                    |                    |
| Whiteboards                          | Email/Name ID 2 First Name 2 La                                                |                                                                                                    | 0                  |
| Recordings                           |                                                                                | User Type 🕥 🔿 Basic 🗿 Licensed 🔿 On-Prem 🕤                                                                                                    | Edt                |
| Settings<br>Scheduler                | •                                                                              | Meeting (2 available)                                                                                                    | Edt                |
| Reports                              |                                                                                | Large Meeting (500 participants) (5 available)                                                                                                    |                    |
| Dashboard                            | •                                                                              | Zoom Webinars (500 strendees) // available)                                                                                                    | Edit               |
| User Management                      |                                                                                | Manager srinilit sastry 0                                                                                                    |                    |
| Groups                               | •                                                                              | Job Title Manager                                                                                                    | Edt                |
| Device Management<br>Room Management | 0                                                                              | Location CANADA                                                                                                    | Edit               |
| Workspaces Management                |                                                                                | Add Cancel -                                                                                                    | <u> </u>           |

Figure 1: Add Users

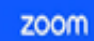

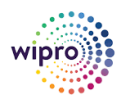

Configuration Ascom IP-DECT-BASE-STATION and d43/d63/d83-Handsets

## 4.2 ZOOM ACTIVATION

- A Zoom activation email is sent to the email address used in creating the user, follow the instruction to active the zoom account.
- Phone System Management
- Navigate to Phone System Management > Users & Rooms. Click Add

| MIN                                           | Plan Details        |                |         |           |                     |                |               |              |
|-----------------------------------------------|---------------------|----------------|---------|-----------|---------------------|----------------|---------------|--------------|
| Dashboard                                     | Add Import          | Export to CSV  |         |           |                     |                |               |              |
| User Management<br>Device Management          | Q Search by Name, I | Ext. or Number |         | Departn   | nent v Enter depart | ment full name | Package (All) | Status (All) |
| Room Management                               |                     |                |         |           |                     |                |               |              |
| Workspaces Management Phone System Management | Name ‡              | Ext. \$        | Package | Number(s) | Desk Phone(s)       | User Status    | Group         |              |
| Users & Rooms<br>Auto Receptionists           | 0                   |                |         |           | **                  | Active         | **            | Assign v     |
| Call Queues                                   | 0                   |                |         |           | I Online            | Active         | **            | Assign v     |
| Group Call Pickup<br>Phone Numbers            | 0                   |                |         |           | Online              | Active         |               | Asign ¥      |
|                                               |                     |                |         |           |                     |                |               |              |

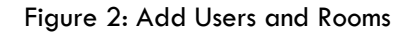

## Choose User(s)

Click Choose beside Users and when the pop-up window opens, select the proper user, and confirm.

|                         |                                   | Choose from Users   |               |                    |               |              |
|-------------------------|-----------------------------------|---------------------|---------------|--------------------|---------------|--------------|
| IN                      | Plan Details                      | a concerning and    |               |                    |               |              |
| Deshboard               | Add Import Export to CSV          | D met               | Real Assess 1 |                    |               |              |
| Jser Management         |                                   | 0                   |               |                    |               |              |
| Device Management       | Q. Search by Name, Ext. or Number | D                   |               | partment full name | Package (All) | Status (All) |
| Room Management         |                                   | 0 -                 |               |                    |               |              |
| Norkspaces Management   |                                   | D 8444              |               |                    |               |              |
| Phone System Management | Name : Ext. :                     | D                   |               | (s) User Status    | Group         |              |
| Users & Rooms           |                                   | 0                   |               |                    |               |              |
| Auto Receptionists      |                                   | Dennes              |               | Active             | **            | Assign 👻     |
| Coll Downer             |                                   | D on                |               |                    |               |              |
| Call Obeles             | 0                                 | D Salara            |               | Active             |               | Assign ~     |
| Shared Lines            |                                   | D Material          |               |                    |               |              |
| Group Call Pickup       |                                   | No. 7 of K. H. Auto | to - ball     |                    |               |              |
|                         |                                   |                     |               | Active             |               | Assign ~     |

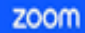

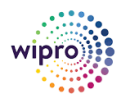

Configuration Ascom IP-DECT-BASE-STATION and d43/d63/d83-Handsets

Figure 3: Choose user.

- Assign Calling Plan
- Click Assign beside Package and at new window, select proper Calling plan, US/CA Unlimited Calling Plan was picked up, click Save to complete adding users under phone system Management.

|                         | Pigito                       | A F FRANK                                                                       | states with new representation |
|-------------------------|------------------------------|---------------------------------------------------------------------------------|--------------------------------|
| settings                | Users & Rooms > Users > a    | dd                                                                              |                                |
| Scheduler               | Add Users                    |                                                                                 |                                |
| Reports                 | You can assign extension nur | ibers to existing users in your account. After that, you can assign calling     |                                |
| IN .                    | plans to those users who nee | d to make outbound calls. You can add up to 100 users each time.                |                                |
| Dashboard               | Users                        | Choose                                                                          |                                |
| User Management         | Package                      |                                                                                 |                                |
| Device Management       | rackage                      | Select Package V                                                                |                                |
| Room Management         |                              | US/CA Unlimited Calling Plan (7 Available)<br>Pro Features - Unlimited Domestic |                                |
| Workspaces Management   | Specify a template to be a   | f<br>Global Select Calling Plan (6 Available)                                   |                                |
| Phone System Management | Save Cancel                  | Pro Features - Unlimited Domestic                                               |                                |
| Users & Rooms           |                              |                                                                                 |                                |
| Auto Receptionists      |                              |                                                                                 |                                |
| Call Queues             |                              |                                                                                 |                                |
| Shared Lines            |                              |                                                                                 |                                |
| Group Call Pickup       |                              |                                                                                 |                                |

Figure 4: Assign Calling Plan

| settings                                                                                                    | Users   | Zoom Rooms                                       | Common Areas | Cisco/Polycom Roon         | ms             |                    |                       |               |          |                   |   |
|----------------------------------------------------------------------------------------------------|---------|--------------------------------------------------|--------------|----------------------------|----------------|--------------------|-----------------------|---------------|----------|-------------------|---|
| cheduler                                                                                                    | -       | _                                                |              |                            |                |                    |                       |               |          |                   |   |
| eports                                                                                                    | Plan De | etails                                           |              |                            |                |                    |                       |               |          |                   |   |
| N                                                                                                    | Add     | Import Export to                                 | CSV          |                            |                |                    |                       |               |          |                   |   |
| ashboard                                                                                                    |         |                                                  |              |                            |                |                    |                       |               |          |                   |   |
|                                                                                                    | 0.00    | and he blams. Det as bles                        | mb ex        |                            | Deserves       | Enter danas        |                       | Bashasa (\$10 |          | 1810              |   |
| iser Management                                                                                                    | Q 56    | arch by Name, Ext. or Nu                         | nber         |                            | Departr        | Enter depar        | ment tuli name        | Package (All) | Status   | (MII)             |   |
| iser Management<br>levíce Management                                                                                      | Q 36    | arch by Name, Ext. or Nu                         | nber         |                            | Departr        | nent V Enter depar | ment tuli name        | Package (All) |          | (MII)             |   |
| iser Management<br>levice Management<br>loom Management                                                                   | Q 36    | arch by Name, Exc. or Nu                         | nder         |                            | Departr        | neni V Enier depar | ment tull name        | Package (All) | Status   | (MII)             |   |
| iser Management<br>levice Management<br>loom Management<br>Vorkspaces Management                                          | 0       | Name \$                                          | Ext. :       | Package                    | Number(s)      | Desk Phone(s)      | User Status           | Group         | ✓ Status | (441)             |   |
| iser Management<br>levice Management<br>loom Management<br>liorkspaces Management<br>hone System Management               |         | Name \$                                          | Ext. :       | Package                    | Number(s)      | Desk Phone(s)      | User Status           | Group         | Status   | (40)              |   |
| ver Management<br>levice Management<br>com Management<br>forkspaces Management<br>hone System Management<br>Users & Rooms | 0       | Name :<br>srini3 sastry<br>sastry sni3@gmail.com | Ext. ‡       | Package<br>USICA Unlimited | (209) 704-8313 | Desk Phone(s)      | User Status<br>Active | Group         | Status   | (All)<br>Assign ~ | 0 |

Select the newly added user, click Assign and select Assign Numbers

Figure 5: Assign Numbers

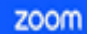

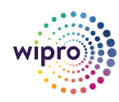

| Uni     | ted States | -       | ]                                         |             |                        |             |
|---------|------------|---------|-------------------------------------------|-------------|------------------------|-------------|
| Q 5     | earch      |         |                                           | Site (All)  | Number Type (All) ~    | Get Numbers |
| -       | Number     |         | Area                                      | Number Type | Capability             | Silter      |
| 0       | (719)      |         | Canon City,<br>Colorado, United<br>States | Toll Number | Incoming &<br>Outgoing | Main Site   |
| 0       |            |         | United States                             | Toll Number | Incoming &<br>Outgoing | Main Site   |
| 0       |            |         | United States                             | Toll Number | Incoming &<br>Outgoing | Main Site   |
| 0       |            |         | United States                             | Toll Number | Incoming &<br>Outgoing | Main Site   |
| 0       |            |         | United States                             | Toll Number | Incoming &<br>Outgoing | Main Site   |
| 0       |            |         | United States                             | Toll Number | Incoming &<br>Outgoing | Mairs Site  |
| 0       |            |         | United States                             | Toll Number | Incoming &<br>Outgoing | Main Site   |
| 0       |            |         | United States                             | Toll Number | Incoming &<br>Outgoing | Main Site   |
| $\odot$ |            |         | United States                             | Toll Number | Incoming &<br>Outgoing | Main Site   |
| 0       |            |         | United States                             | Toll Number | Incoming &<br>Outgoing | Main Site   |
| Page    | ( 1 ) of 2 | < 3 Pag | e Size 10 -                               | Total 12    |                        |             |

Select the desired DID and click confirm to assign the DID to the user.

Figure 6: Select DID Number

## 4.3 ADD ASCOM DEVICE TO USER

- Zoom Web Portal
- Sign into the Zoom Web Portal
- Phone system management.
- Click Phone system management > Users & Rooms
- Common Area Phones or Phones & Devices
- Click the Common Area Phones or Phones & Devices tab.
- Device Information
- Click Add and enter the following information:
- Site (only visible if you have multiple sites): Select the site you want the device to belong to
- Display Name: Enter a display name to find the device.
- Description (Optional): Enter a description to help you find the location of the device.
- Extension Number: Enter an extension number to assign it to the device.
- MAC Address: Enter the 12-digit MAC address of the Endpoint. The MAC can be found on the product label.
- Note: MAC Address Limitation: Zoom Portal allows only Unique MAC Address to be Added to the Device. Use incremental while adding ascom device handset to the Portal.
- Device Type: Select Other
- Note: If you don't have the other option, contact your Zoom sales representative. By default, support for a generic SIP profile is not enabled.

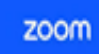

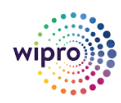

- Emergency Address (only visible if you don't have multiple sites): Select an emergency address to assign to the desk phone. If you selected a site for public area phone, the site's emergency address will be applied to the phone.
- Click Save

| Personal Contacts        | Assigned Unassigned                 |              |                        |                         |        |               |                   |                       |                    |            |
|--------------------------|-------------------------------------|--------------|------------------------|-------------------------|--------|---------------|-------------------|-----------------------|--------------------|------------|
| Vhiteboards<br>Kurveys 💷 | Analog Telephone Adapter and Sha    | Add Device   | 354,922,935            |                         |        | es' sections. | Common Area se    | ction is used to crea | ne a profile/exten | sion       |
| ecordings                | and then IP Phones, Analog Telepho  | Display Name | Testcommand            |                         |        | a consistent  | sorkflow with man | laging Zoom Phone     | uters.             |            |
| ettings                  | Note: Zoom Phone Appliance devic-   | Description  |                        |                         |        | e Managem     | here :            |                       |                    |            |
| netytics & Reports       | Add Expert ()                       | (Optional)   |                        |                         | 6      |               |                   |                       | Resync by Ac       | count/Site |
| N.                       | Q. Search by User, Ext., MAC Addres | MAC Address  |                        |                         |        | (A0 ~)        | Brand (All)       | - Status (All)        | -                  |            |
| ashboard                 | (                                   |              | Need 12 characters (0- | 9, a-f)                 |        |               |                   |                       |                    |            |
| er Management            |                                     | Device Type  | Other                  |                         | ~      |               |                   |                       |                    |            |
| nice Management          | You have 5 device(s) that need to   |              | This device type sup   | ports up to 1 assignee. |        |               |                   |                       |                    |            |
| orkspaces Management     |                                     | A colored to |                        |                         |        |               |                   |                       |                    |            |
| tone System Management   |                                     | Assagned to  | User v                 |                         |        |               |                   |                       |                    |            |
| Users & Rooms            | Display 2 Device Type               |              | Add Cancel             |                         |        |               | IP Address        | Hot Desking           | Provision          | Call O     |
| Auto Departionists       | Hatte                               |              | _                      |                         |        |               |                   |                       |                    |            |
| mana mewapotentata       | 10 mm                               |              |                        | Court                   | Cancel |               |                   |                       |                    |            |
| Call Queues              | CR Test Poly cox700                 |              |                        |                         | Cancer | in Ste        |                   |                       |                    |            |
| Shared Lines             |                                     |              |                        | provisioning (5         |        |               |                   |                       |                    |            |
| Group Call Pickup        |                                     |              |                        |                         |        |               |                   |                       |                    |            |
|                          | Desk Algo algo-sip                  |              | Algo test - Max        | Ottine                  | 1      |               |                   |                       |                    |            |

Figure 7: Add Desk Phone

## **Access Provisioning Menu**

Click Provision to view the SIP credentials. You will need this information to complete the provisioning.

Select the Display Name of the newly created Desk Phone to navigate to its profile and click Actions and select Provision button. The SIP Account detail is displayed which will be used in the IPBS3 provisioning (section IPBS3 Provisioning).

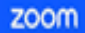

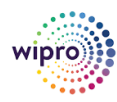

Configuration Ascom IP-DECT-BASE-STATION and d43/d63/d83-Handsets

## Download the Certificate and Import to the device.

Download the Certificate and import it to the device, so that device will be considered in the trust list. \_ (Importing the

certificates to the phone are described later in (section 3.4.3 Apply trusted certificates)

| Personal Contacts                                             | Assigned Unassi                                                     | gned                                                                                                    |                                                      |                                       |                               |          |
|---------------------------------------------------------------|---------------------------------------------------------------------|----------------------------------------------------------------------------------------------------|------------------------------------------------------|---------------------------------------|-------------------------------|----------|
| Whiteboards<br>Surveys Con<br>Recordings<br>Settings          | Analog Telephone Ac<br>and then IP Phones, -<br>Note: Zoom Phone A: | Provisioning<br>MAC Address 00-genetic and a<br>Device Type Other                                                                                                    | s. Common Area sect<br>it workflow with mana<br>nent | on is used to crea<br>ping Zoom Phone | ne a profile/extens<br>upers. | sion     |
| Analytics & Reports<br>Cenn<br>Deshboard<br>User Management   | Add Export &                                                        | You will need to enable TL\$1.2 for SIP registration and enable SRTP for secure calling on your IP phone.<br>Please refer to your manufacturer's instructions for these processes.<br>You'll need following information for manual provisioning. | ) (Brand (All)                                       | Status (AR)                           | Resync by Ac                  | count/Si |
| Device Management<br>Room Management<br>Workspaces Management | Show unprovisio                                                     | SIP Account 1:    SIP Domain: 1:  Outpound Progr.;  User Nume                                                                                                    |                                                      |                                       |                               |          |
| Users & Rooms<br>Auto Receptionists                           | Olaplay :<br>Name :                                                 | 4. Authorization ID:                                                                                                    | IP Address                                           | Het Desking<br>(Signed In)            | Provision<br>Template         | Call g   |
| Call Queues<br>Shared Lines                                   | Tonecom<br>manderTe<br>st                                           | Please download DiplCert Global Root CA, DiplCert Global Root G2, DiplCert Global Root G3, DiplCert TLS<br>RSA4096 Root G3 and Import to your IP pnone if they are not in the trust list of the device.                                          | 50.125-238.10                                        | Unsupported                           | Unsupported                   |          |
| Group Call Pickup                                             | Page Size 15 +                                                      | Note: Please note that Zoom support team will not be able to troubleshoot or configure IP phones that<br>are provisioned in this manner. Some Zoom Phone features may not work on manually provisioned                                           |                                                      |                                       |                               |          |

Figure 8: Provisioning

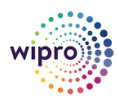

## **5** Ascom IP-DECT and DECT Handsets Provisioning

This section supplies instructions on how to configure the Ascom IP-DECT base station and DECT Handsets to register to Zoom Phone Services.

## 5.1 DEPLOYMENT TOPOLOGY DIAGRAM:

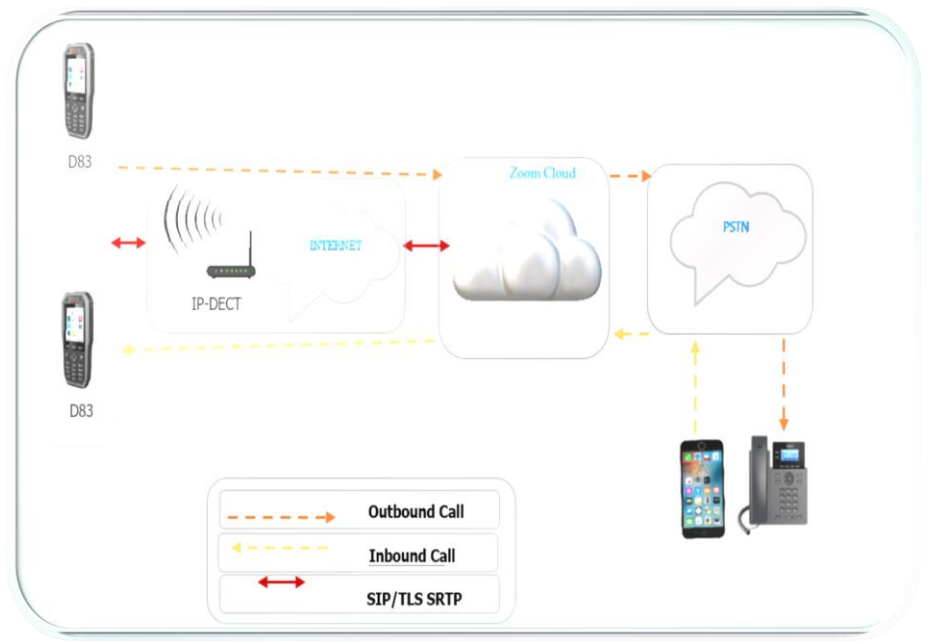

Figure 9: Network Diagram

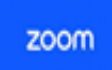

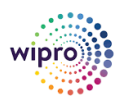

## 5.2 KEY SOFTWARE COMPONENTS:

| Software Components                       | Description                                                                                                    |
|-------------------------------------------|----------------------------------------------------------------------------------------------------|
| Radio (cannot be activated<br>in an IPVM) | The Radio is a software interface between DECT and H.323. Location registration requests that cannot be resolved locally are forwarded to the Master acting as PARI Master. If the handset cannot be resolved locally in the PARI Master, the Mobility Master needs to be involved in the process of resolving the home location master, as it has knowledge of all DECT handsets in the system. The RAS channel will be established by the Radio for the first handset assigned to a Master and maintained until the last handset assigned to this Master has left the Radio. Thus, the Radio may have several concurrent RAS channels established to different Masters. Information for authentication of the handset will be sent by the home location master to the Radio                                                                                                    |
| Master                                    | This software component is responsible for the communication to the IP-PBX. Translation<br>between the internal H.323 to the DECT Radios and the external protocol (H.323 / SIP) to<br>the IP-PBX is done by this component. A Master is responsible for the DECT handsets that<br>are assigned to it. When the Master has been notified about that a handset is within<br>coverage it makes a registration to the IP-PBX. This registration is maintained by the<br>Master until a notification is received that the handsets access rights has been terminated<br>or the handset has detached. At startup the registration is done only for the handsets that<br>notify themselves with the location registration message. The Master will establish a RAS<br>channel to any associated Mobility Master at startup. All DECT handsets in<br>the HDB are sent to the Mobility Master, to be used in the home location master<br>resolution process.<br>The Master is also responsible for the mapping of keypad information to supplementary<br>PBX features. Some features are handled locally by the Master, and some are<br>communicated to the IP-PBX |
| PARI Master                               | This software component is responsible for assigning RFPIs, being part of the same external handover domain, to the Radios associated. A Radio will always be given the same RFPI, based on the RFPI-MAC address association.                                                                                                    |
| SARI CODE                                 | Obtain SARI Code from Ascom supplier: SARI is an Ascom provided code for activation and identification of the DECT system. This is needed for the system to function. Contact Ascom to obtain a SARI.                                                                                                    |

The following configuration steps detail the configuration process used to configure an Ascom IP-DECT Base Station

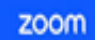

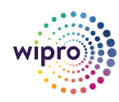

Configuration Ascom IP-DECT-BASE-STATION and d43/d63/d83-Handsets

## 5.3 CONFIGURE THE ASCOM IP-DECT BASE STATION

Flow of initial setup: Obtain the IP address of the IP-DECT Base Station -> Modify the Network settings appropriately (NTP server recommended) -> Change the Web GUI login password

There are multiple ways of initially accessing the Ascom IP-DECT base station.

The GUI interface is accessed through a standard web browser:

1. It is possible to use the name, ipbs-xx-xx (IPBS1), ipbs2-xx-xx (IPBS2), ipbs3-xx-xx-xx (IPBS3) where xx-xx-xx is the end of the MAC address. For instance, place http://ipbs3-xx-xx-xx in the web browser's URL.

2. Without DHCP server, the device will be assigned the IP address 192.168.0.1 and netmask 255.255.255.0.

3. With DHCP server, use IP allocated by DHCP. To determine IP, e.g. use "nbtstat -a ipbs3-xx-xx".

| C:\WINDOWS\system                        | n32\cm         | d.exe            |                          |
|------------------------------------------|----------------|------------------|--------------------------|
| C:\>nbtstat -R<br>Successful pur         | ge and         | preload o        | f the NBT Remote (       |
| C:∖>nbtstat -a ipb                       | s-00-9         | f-b2             |                          |
| Local Area Connect<br>Node IpAddress: [1 | ion:<br>72.20. | 14.28] Sco       | pe Id: []                |
| NetBIOS                                  | Remot          | e Machine        | Name Table               |
| Name                                     |                | Туре             | Status                   |
| IPD8 88 99 18<br>172-20-14-128           | <00><br><00>   | UNIQUE<br>UNIQUE | Registered<br>Registered |
| MAC Address =                            | 00-01-         | 3E-00-9F-B       | 2                        |
| C:\>                                     |                |                  |                          |

Observation during testing: After obtaining the IP and trying to access the web GUI of the Ascom IP-DECT base station for the first time, none of my Chrome, Edge can access due to outdated certificates, I switched to an old Explorer mode to be able to proceed.

Enter the appropriate login information and then click OK. The default Username is" admin" and the default Password is" changeme".

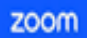

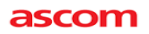

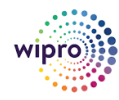

|              |                       | ascom   |
|--------------|-----------------------|---------|
| IP-D         | ECT Base              | Station |
| Select login | System Administration | ~       |
|              | User ID               |         |
|              | Password              |         |
|              |                       | Login   |

| ascom                              |
|------------------------------------|
| <b>IP-DECT Base Station</b>        |
| Select login System Administration |
| Login                              |
|                                    |
|                                    |
|                                    |
|                                    |
|                                    |

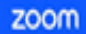

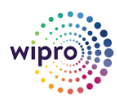

Configuration Ascom IP-DECT-BASE-STATION and d43/d63/d83-Handsets

## 5.3.1 Configuration Wizard:

- When a device is started for the first time after delivery from factory or when a device is restarted after a factory reset, a configuration wizard will start automatically when accessing the device GUI.
- We can choose to skip the configuration wizard by accessing the device GUI and configure Base Station settings or use the wizard to configure the basic configuration.

| Ascom IP-DECT Base Station                                                                                               |
|----------------------------------------------------------------------------------------------------|
| - Start                                                                                                    |
| Welcome to the configuration wizard.<br>This wizard will guide you through the settings needed for a basic system setup. |
| - Setup Type                                                                                                    |
| Normal                                                                                                    |
| ○ Device Management Server (DMS)                                                                                         |
|                                                                                                    |
|                                                                                                    |
|                                                                                                    |
| Skip Next                                                                                                    |

Click next to navigate Network configuration Wizard

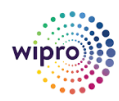

Configuration Ascom IP-DECT-BASE-STATION and d43/d63/d83-Handsets

## 5.3.2 Network Wizard

The Master ( and standby ) in an IP-DECT System should either use 1)Static IP or 2) Reserved IP on the DHCP Server, configure static network details as below:

| Network                                                                                                    |
|----------------------------------------------------------------------------------------------------|
| Help                                                                                                    |
| Use DHCP mode 'client' to automatically obtain an IPv4 address or 'disable' to manually configure the IPv4 settings. |
| DHCP Mode client ~                                                                                                   |
|                                                                                                    |
|                                                                                                    |
|                                                                                                    |
|                                                                                                    |
|                                                                                                    |
|                                                                                                    |
|                                                                                                    |
|                                                                                                    |
|                                                                                                    |
| Prev Next                                                                                                    |

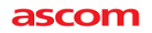

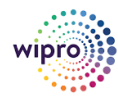

| Network             |                                     |                                                                 |
|---------------------|-------------------------------------|-----------------------------------------------------------------|
| Help                |                                     |                                                                 |
| Use DHCP mode 'clie | ent' to automatically obtain an IPv | 4 address or 'disable' to manually configure the IPv4 settings. |
| DHCP Mode           | disabled 🗸                          |                                                                 |
| IP Address          | 192.168.1.103                       |                                                                 |
| Network Mask        | 255.255.255.0                       |                                                                 |
| Default Gateway     | 192.168.1.254                       |                                                                 |
| DNS Server          | 8.8.8.8                             |                                                                 |
| Alt. DNS Server     |                                     |                                                                 |
| Time Server         | 0.ca.pool.ntp.org                   |                                                                 |
| Alt. Time Server    |                                     |                                                                 |
|                     |                                     |                                                                 |
|                     |                                     |                                                                 |
|                     |                                     |                                                                 |
|                     |                                     |                                                                 |
|                     |                                     |                                                                 |
|                     |                                     |                                                                 |
|                     |                                     |                                                                 |
|                     |                                     |                                                                 |
| Prev                | xt                                  |                                                                 |

## Click Next, you will navigate to the Master Configuration tab

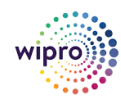

Configuration Ascom IP-DECT-BASE-STATION and d43/d63/d83-Handsets

## 5.3.3 Master wizard

 $\boldsymbol{\diamondsuit}$  enable Master Mode if this device manages users and radios.

| Master                                                                  |
|-------------------------------------------------------------------------|
| lp                                                                      |
| able Master mode if this device shall administrate users and/or radios. |
| ode Off 🗸                                                               |
|                                                                         |
|                                                                         |
|                                                                         |
|                                                                         |
|                                                                         |
|                                                                         |
|                                                                         |
|                                                                         |
|                                                                         |
|                                                                         |
|                                                                         |
|                                                                         |
|                                                                         |
|                                                                         |
| Prev Next                                                               |

- If you want to change the default password, change it in system field and configure master settings by enabling PARI function and entering fields like SARI, protocol, and proxy.
  - Enable PARI Function
  - Protocol SIP/TLS
  - Proxy: Enter Outbound proxy (get these details from Zoom extension Provision)
  - Domain: Enter SIP Zoom Domain (get these details from Zoom Extension Provision)

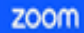

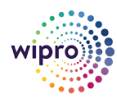

## Configuration Ascom IP-DECT-BASE-STATION and d43/d63/d83-Handsets

| System     | Suppl. Serv.  | Master                                                                                                    | Crypto Master   | Mobility Master | Radio | Radio config | PARI |
|------------|---------------|----------------------------------------------------------------------------------------------------|-----------------|-----------------|-------|--------------|------|
| Mode /     | Active 🗸      |                                                                                                    |                 |                 |       |              |      |
| - Multi-Ma | aster         |                                                                                                    |                 |                 |       |              |      |
| Master     | ID            | 0                                                                                                    |                 |                 |       |              |      |
| Enable     | PARI Function | <ul> <li>Image: A start of the start of the start of</li></ul> |                 |                 |       |              |      |
| Region     | Code          |                                                                                                    |                 |                 |       |              |      |
| -IP-PBX    |               |                                                                                                    |                 |                 |       |              |      |
| Protoco    | I             |                                                                                                    | SIP/TLS 🗸       |                 |       |              |      |
| Proxy      |               |                                                                                                    | gosip0h.sc.zooi | m.us:5091       |       |              |      |
| Alt. Prox  | xy            |                                                                                                    |                 |                 |       |              |      |
| Alt. Prox  | xy            |                                                                                                    |                 |                 |       |              |      |
| Alt. Prox  | xy            |                                                                                                    |                 |                 |       |              |      |
| Domain     |               |                                                                                                    | 10000820.zoon   | 1.us            |       |              |      |
|            |               |                                                                                                    |                 | ]               |       |              |      |

Please note: Proxy, Domain Name details are specific to Tenant and same can be accessed you're your Zoom Login. Please refer to Section 4.3 "Access Provisioning Menu" to get these details to enter here.

## PARI

| System          | Suppl. Serv.   | Master | Crypto Master | Mobility Master | Radio | Radio config | PARI | SARI | Air Sync |
|-----------------|----------------|--------|---------------|-----------------|-------|--------------|------|------|----------|
| System ID<br>OK | 0 13<br>Cancel |        |               |                 |       |              |      |      |          |

## SARI

| SARI      |  |
|-----------|--|
|           |  |
|           |  |
| OK Cancel |  |

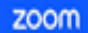

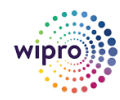

Configuration Ascom IP-DECT-BASE-STATION and d43/d63/d83-Handsets

Get the proxy information from the zoom provisioning (ref : below Pic) Click Next and navigated to Trusted certification tab

| Provisioni                                         | ng                                                                                                    |    |
|----------------------------------------------------|----------------------------------------------------------------------------------------------------|----|
| MAC Address                                        | 00-9                                                                                                    |    |
| Device Type                                        | Other                                                                                                    |    |
| You will need t<br>Please refer to                 | o enable TLS1.2 for SIP registration and enable SRTP for secure calling on your IP phone.<br>your manufacturer's instructions for these processes.                                                                     |    |
| You'll need follow                                 | wing information for manual provisioning.                                                                                                    |    |
| SIP Account 1:                                     |                                                                                                    | ^  |
| 1. SIP Domain:                                     |                                                                                                    |    |
| 2. Outbound Pr                                     | oxy: g                                                                                                    |    |
| 3. User Name:                                      |                                                                                                    |    |
| 5. Password: o                                     | n io:                                                                                                    |    |
|                                                    |                                                                                                    | -  |
| Please download<br>RSA4096 Root C                  | d DigiCert Global Root CA, DigiCert Global Root G2, DigiCert Global Root G3, DigiCert 7<br>55 and import to your IP phone if they are not in the trust list of the device.                                             | 18 |
| Note: Please n<br>are provisione<br>phones. It may | ote that Zoom support team will not be able to troubleshoot or configure IP phones that<br>d in this manner. Some Zoom Phone features may not work on manually provisioned<br>vary depending on your desk phone model. |    |

## Click Next and navigated to Trusted certification tab

## 5.3.4 Trusted certification tab

The process of changing the TLS profile to 'strict' and uploading certificates should be done within these steps as they belong to the same section , this will also reduce one extra time of reset/reboot.

- A trust list is set up when the device must know which third parties (Zoom) it shall trust in. The list has the certificates to be accepted by the device for TLS secured connections.
- Download the Root CA certificate from Zoom Provision and Choose download Root CA certificate and click upload and click Next.

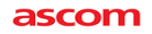

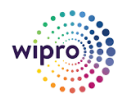

| Trusted certificate                        |
|--------------------------------------------|
| Help                                       |
| Upload a server certificate to be trusted. |
| Trust Certificate                          |
| Trust Certificate Uploaded                 |
|                                            |
|                                            |
|                                            |
|                                            |
|                                            |
|                                            |
|                                            |
|                                            |
| Prev Next                                  |

Navigate to Radio tab after uploading the certificate by click next option

### 5.3.5 RADIO:

Configuration ->DECT->Radio Check the 'PARI Master IP Address' to match with the defined IPv4 address of the Ascom IP-DECT base station, alternatively use the loopback address.

- In PARI MASTER field it will be auto filled with the value which we entered in the Master tab, Change the Air Sync mode to "MASTER" with drop down option.
  - Name: DECT (must be the same as the DECT system name)
  - **Password**: Password of the System Station.

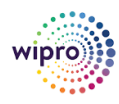

zoom

Configuration Ascom IP-DECT-BASE-STATION and d43/d63/d83-Handsets

- **Pari Master IP Address** is the IP address of the Ascom IP-DECT Master Base Station. (Here represented using loopback IP Address)
- Ensure correct air sync mode (Here "Master")

| Radio                       |                                                                  |
|-----------------------------|------------------------------------------------------------------|
| Help                        | ank the radio will use discovery protocol to find a PARI master  |
| PARI Master                 | ink the radio will use discovery protocol to find a PART master. |
| Name                        | DECT                                                             |
| Password                    |                                                                  |
| PADI Master ID Address      | 127.0.0.1                                                        |
| Alt DADI Master ID Address  | 127.0.0.1                                                        |
| Alt. PARI Master IP Address |                                                                  |
| Air Synchronization         |                                                                  |
| Sync Mode Master 🗸          |                                                                  |
| Sync Region 0               |                                                                  |
|                             |                                                                  |
| Dray Navt                   |                                                                  |
| Prev Next                   |                                                                  |

### Click Next to Navigate to next page Finish and complete.

Complete setting of RADIO post configuration

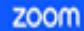

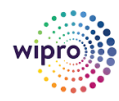

## Configuration Ascom IP-DECT-BASE-STATION and d43/d63/d83-Handsets

System Suppl. Serv. Master Crypto Master Mobility Master Radio Radio config PARI SARI Air Sync Disable 🗌 PARI Maste DECT Name Password 127.0.0.1 PARI Master IP Address Alt. PARI Master IP Address Connected to Master 127.0.0.1 Status Received Configuration SARI RFPI With System AC Subscriptions Authentication Code 9999 EUROPE-PBX Tones Default Language English 1880-1900 Mhz (Europe) Frequency 9 8 7 6 5 4 3 2 1 0 Enabled Carriers Local R-Key Handling enabled Send inband DTMF Short disconnect tone disabled disabled No Transfer on Hangup No On-Hold Display disabled enabled Display Original Called Early Encryption RFP Location disabled disabled disabled Unite Data Channel ICE disabled disabled Coder G722.2/G711A, 20 ms Secure RTP Key Exchange SDES Secure RTP Cipher AES256/32 Encrypted RTCP enabled Region Code OK Cancel

Note: The radio frequency depends on the location of DECT system.

#### 5.3.6 **Finish**

Click Finish to complete the configuration wizard. The setting will be applied, and the system will reboot.

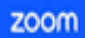

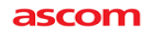

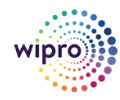

| Finish                                                                                                    |  |
|----------------------------------------------------------------------------------------------------|--|
| lick Finish to complete the wizard.                                                                                                    |  |
| lettings summary:                                                                                                    |  |
| <ul> <li>IP address/Mask 192.168.0.103/255.255.255.0</li> <li>Radio will connect to PARI master 127.0.0.1</li> <li>Radio will act as air synchronization Master</li> <li>PARI Master active</li> <li>Master will use SIP/TLS towards gosip0h.sc.zoom.us:5091</li> <li>System Frequency 1880-1900 MHz (North America</li> <li>Tones</li> </ul> |  |
| After the settings have been applied the device will restart.                                                                                                    |  |
|                                                                                                    |  |
|                                                                                                    |  |
|                                                                                                    |  |
|                                                                                                    |  |
|                                                                                                    |  |
| Prev Finish                                                                                                    |  |
|                                                                                                    |  |
| Completed                                                                                                    |  |
| The device is restarting. Please wait. Use this link if page is not reloaded.                                                                                                    |  |

Again, log on to the IP-DECT base station. Once logged on, you will navigate to General information Dashboard.

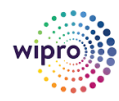

## 5.4 CLICK ON GENERAL INFORMATION:

In NATed environment, Ascom recommends setting the TCP Keepalive intervals between 20-30s

|                      | <b>IP-DECT Bas</b>             | e Station       |                 |
|----------------------|--------------------------------|-----------------|-----------------|
| Configuration        | Settings Routing TLS           | STUN ARP        |                 |
| General              |                                |                 |                 |
| LAN                  | Priority/DiffServ              |                 |                 |
| IP4                  |                                |                 | Active Settings |
| IP6                  | ToS Priority - RTP Data        | 0xb8            | 0xb8            |
| LDAP                 | ToS Priority - VoIP Signalling | 0x68            | 0x68            |
| DECT                 | TCP Settings                   |                 |                 |
| Unite                | TCP Keepalive 30               |                 |                 |
| Services             | Port Ranges                    |                 |                 |
| Advanced             |                                | Active Settings |                 |
| Administration       | First UDP-RTP Port             | 16384           |                 |
| Users                | Number of Ports 16384          |                 |                 |
| Device Overview      | Last UDP-RTP Port              | 32767           |                 |
| DECT Sync<br>Traffic | OK Cancel                      |                 |                 |

## **Disabling DHCP:**

- Navigate to LAN > DHCP
- Select "disabled" in the Mode drop-down list.
- ✤ Then Click "OK".
- This will present the user with the clickable red text which reads "reset required". Click reset needed.

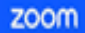

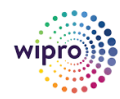

Configuration Ascom IP-DECT-BASE-STATION and d43/d63/d83-Handsets

|                 | IP-D     | EC    | ТВа       | se        | Sta   | tior | n      |            |      |
|-----------------|----------|-------|-----------|-----------|-------|------|--------|------------|------|
| Configuration   | DHCP4    | IP4   | DHCP6     | IP6       | VLAN  | Link | 802.1X | Statistics | LLDP |
| General         |          |       |           |           |       |      |        |            |      |
| LAN             | Mode dis | abled | ✓ Current | ly - disa | abled |      |        |            |      |
| IP4             |          |       |           |           |       |      |        |            |      |
| IP6             | OK       | Ca    | ncel      |           |       |      |        |            |      |
| LDAP            | L        |       |           |           |       |      |        |            |      |
| DECT            |          |       |           |           |       |      |        |            |      |
| Unite           |          |       |           |           |       |      |        |            |      |
| Services        |          |       |           |           |       |      |        |            |      |
| Advanced        |          |       |           |           |       |      |        |            |      |
| Administration  |          |       |           |           |       |      |        |            |      |
| Users           |          |       |           |           |       |      |        |            |      |
| Device Overview |          |       |           |           |       |      |        |            |      |
| DECT Sync       |          |       |           |           |       |      |        |            |      |
| Traffic         |          |       |           |           |       |      |        |            |      |
| Gateway         |          |       |           |           |       |      |        |            |      |
| Backup          |          |       |           |           |       |      |        |            |      |
| Update          |          |       |           |           |       |      |        |            |      |
| Diagnostics     |          |       |           |           |       |      |        |            |      |
| Reset           |          |       |           |           |       |      |        |            |      |

After re-login the user is presented with the General Info frame where the system information for the Ascom IP-DECT Base Station is displayed.

zoom

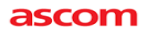

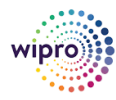

## Configuration Ascom IP-DECT-BASE-STATION and d43/d63/d83-Handsets

|                 | IP-DECT           | Base S        | Station         | 1            |           |         |  |  | a | scom   |
|-----------------|-------------------|---------------|-----------------|--------------|-----------|---------|--|--|---|--------|
| Configuration   | Info Admin NT     | P Kerberos    | Certificates    | License      | EULA      |         |  |  |   | Logout |
| General         |                   |               |                 |              |           |         |  |  |   |        |
| LAN             | Version           | IPBS3[11.9.11 | ], Bootcode[11. | 9.11), Hardw | are(IPBS3 | A3/2A1] |  |  |   |        |
| IP4             | Serial Number     | T26108B8F1    | 0.06            |              |           |         |  |  |   |        |
| P6              | MAC Address (LAN) | 512 MR        | 10-20           |              |           |         |  |  |   |        |
| LDAP            | FLASH             | 32 MB         |                 |              |           |         |  |  |   |        |
| DECT            | Coder             | 8 Channels of | G.711,G.729,G   | .722.2       |           |         |  |  |   |        |
| Unite           | SNTP Server       | 216.197.156.8 | 33              |              |           |         |  |  |   |        |
| Services        | Time              | 31.10.2023 12 | 2:36            |              |           |         |  |  |   |        |
| Advanced        | Uptime            | 0d 0h 12m 1   | s               |              |           |         |  |  |   |        |
| Administration  |                   |               |                 |              |           |         |  |  |   |        |
| Users           |                   |               |                 |              |           |         |  |  |   |        |
| Device Overview |                   |               |                 |              |           |         |  |  |   |        |
| DECT Sync       |                   |               |                 |              |           |         |  |  |   |        |
| Traffic         |                   |               |                 |              |           |         |  |  |   |        |
| Gateway         |                   |               |                 |              |           |         |  |  |   |        |
| Backup          |                   |               |                 |              |           |         |  |  |   |        |
| Update          |                   |               |                 |              |           |         |  |  |   |        |
| Diagnostics     |                   |               |                 |              |           |         |  |  |   |        |
|                 |                   |               |                 |              |           |         |  |  |   |        |

### 5.4.1 TLS

The list has the certificates to be accepted by the device for TLS secured connections.

Select Configuration > General > Certificates.

Choose the CA certificate and click upload and restart the device to affect the changes. A trust list is set up when the device must know which third parties (Zoom) it shall trust in.

## Navigate to General ->Certificates.

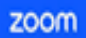

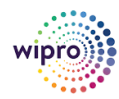

## Configuration Ascom IP-DECT-BASE-STATION and d43/d63/d83-Handsets

|                 | IP-DECT Base Station                                                          |
|-----------------|-------------------------------------------------------------------------------|
| Configuration   | Info Admin NTP Kerberos Certificates License EULA                             |
| General         |                                                                               |
| LAN             | Trust List                                                                    |
| IP4             | Subject Issuer Not Before Not After Download                                  |
| IP6             | 00013e65e62b 00013e65e62b 01.01.2000 31.12.2049 PEM DER                       |
| LDAP            | DigiCert Global Root CA DigiCert Global Root CA 10.11.2006 10.11.2031 PEM DER |
| DECT            | Remove Clear                                                                  |
| Unite           | Download All                                                                  |
| Services        | Password File Choose File No file chosen                                      |
| Advanced        |                                                                               |
| Administration  |                                                                               |
| Users           | Device Certificate                                                            |
| Device Overview | Subject Issuer Not before Not after Download                                  |
| DECT Sync       | 00013e05e02D 00013e05e02D 01.01.2000 31.12.2049 PEM DER                       |
| Traffic         | Trust Renew                                                                   |
| Gateway         | Create New                                                                    |
| Backup          | Password File Choose File No file chosen                                      |
| Update          |                                                                               |
| Diagnostics     | opida                                                                         |
| Reset           |                                                                               |

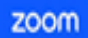

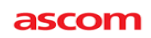

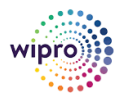

|                                                                                                    | IP-DECT Base Station                                                                                                    | ascom                                                                                                    |
|----------------------------------------------------------------------------------------------------|----------------------------------------------------------------------------------------------------|----------------------------------------------------------------------------------------------------|
| Configuration<br>General<br>LAN<br>IP4<br>IP6<br>LDAP<br>DECT<br>Unite<br>Services<br>Advanced<br>Advanced<br>Advanced<br>Users<br>Device Overview<br>DECT Sync<br>Traffic<br>Gateway<br>Backup<br>Update<br>Diagnostics<br>Reset | IP-DECT Base Station         Into Admin       NTP       Kerberos       Certificates       License       EULA         Tust List       Subject       Issuer       Not Before       Not After       Download         0 bigleCel Clobal Root CA       0013e65e62b       01012000       31,122049       PEM       DER         0 bigleCel Clobal Root CA       DigleCel Clobal Root CA       10.112005       10.112001       PEM       DER         0 controld All       Password       File       File       File       Organize       New folder         0 control 4.1       Password       File       Organize       New folder       V       This PC > Downloads       V         0 control 4.1       Password       File       Discource relificate       Complete-IPBS3-65-e6-2b       Discource       V       This PC > Downloads       V         0 Downloads       V       This PC       Downloads       Certificate       Certificate       Certificate       Certificate       Certificate       Certificate       Certificate       Certificate       Certificate       File game: [certificate       File game: [certificate       File game: [certificate       File game: [certificate       File game: [certificate       File game: [certificate       File game: [certificate | C Search Downloads<br>C Search Downloads<br>C Sear |
|                                                                                                    |                                                                                                    | Open Cancel                                                                                                    |

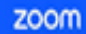

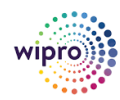

|                 | IP-DECT Base Station          |
|-----------------|-------------------------------|
| Configuration   | Settings Routing TLS STUN ARP |
| General         |                               |
| LAN             | Profile strict                |
| IP4             | OK Cancel                     |
| IP6             | •                             |
| LDAP            |                               |
| DECT            |                               |
| Unite           |                               |
| Services        |                               |
| Advanced        |                               |
| Administration  |                               |
| Users           |                               |
| Device Overview |                               |
| DECT Sync       |                               |
| Traffic         |                               |
| Gateway         |                               |
| Backup          | •                             |
| Update          |                               |
| Diagnostics     |                               |
| Reset           |                               |

Navigate to IP4 > TLS > change profile to "Strict" in the drop down menu.

## 5.4.2 Navigate to the DECT System frame by clicking DECT and then clicking System.

### Cross check all the below fields

Subscriptions: can be set to "With User AC", "With System AC", or "Disable". In the sample configuration "With System AC" was used. This enables the system to use the Authentication Code when challenging DECT handsets during registration. The Authentication Code is a numerical code that every DECT handset will need to use to subscribe to this system, in our example we set the access code to "1234".

### For North America:

Tones: Use the drop-down list for **Tones** and select "US". Use the drop-down list for Default Language and select "English". Use the drop-down list for Frequency and select "North America". By default, carriers 0,1,2,3 and 4 will be checked. The Enable Carriers check boxes enable the DECT handsets to use different channels or frequencies when transmitting.

#### **Other Regions:**

Actual radio frequencies will depend on the location of the DECT system. See Ascom's documentation for further information.

- Coder: Use the drop-down list for **Coder** and select "G722.2/G711A" and set Frame (ms) to 20.
- RTP Key Exchange: Use the drop-down list for RTP key exchange and set SDES.

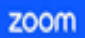

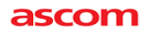

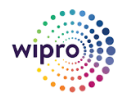

## RTP Cipher: Use the drop-down list for RTP cipher AES256/32

## Configuration->Advanced->SIP

|                 | IP-    | DECT               | Base St                | ation                                    |         |               |           |
|-----------------|--------|--------------------|------------------------|------------------------------------------|---------|---------------|-----------|
| Configuration   | SIP    | Certificates       | SIP Responses          |                                          |         |               |           |
| General         |        |                    |                        |                                          |         |               |           |
| LAN             | Add In | nstance ID To Th   | e User Registration    | With The IP-PBX                          |         | TSIP          |           |
| IP4             | IP-PB  | X Supports Red     | irection Of Registrat  | ion When Registered To Alternative Proxy |         | TSIP          |           |
| IP6             | Use L  | ocal Contact Po    | rt As Source Port Fo   | or TCP/TLS Connections                   | 🗆 SIP 🔽 | <b>TSIP</b>   | SIPS      |
| LDAP            | Prefer | P-Asserted-Ide     | ntity As Calling Party | y Identity                               | SIP 🗸   | TSIP          | SIPS      |
| DECT            | Do No  | ot Send Identity I | Header                 |                                          |         | TSIP          |           |
| Unite           | Use S  | BC for NAT trav    | ersal                  |                                          |         | TSIP          |           |
| Services        | No Se  | erver Certificate  | Subject Check For T    | LS Connections                           | SIP     | TSIP          | SIPS      |
| Advanced        | No Se  | erver Certificate  | Trust Check For TLS    | S Connections                            | SIP     | TSIP          | SIPS      |
| Administration  | Accep  | ot Hold Signaling  | Using Remote Med       | lia Address 0.0.0.0                      | SIP 🗹   | <b>TSIP</b>   | SIPS SIPS |
| Users           | Remo   | ve SRTP Lifetim    | e in SDP               |                                          |         | TSIP          |           |
| Device Overview | Allow  | Multiple Codecs    | in Answer SDP          |                                          | SIP 🗹   | <b>Z</b> TSIP | SIPS SIPS |
| DECT Sync       | Send   | Early Progress F   | Response               |                                          |         | TSIP          |           |
| Traffic         | Ignore | e Retry-After in F | Registration Respons   | ses                                      |         | TSIP          |           |
| Gateway         | Use S  | TUN for NAT Tra    | aversal with TCP/TL    | S                                        | SIP C   | TSIP          |           |
| Backup          | No Va  | lidation of Requ   | est URI                |                                          |         | TSIP          | SIPS      |
| Update          | Note:  | All settings requ  | ire reset              |                                          |         |               |           |
| Diagnostics     | O      | KCancel            | ]                      |                                          |         |               |           |
| Reset           |        |                    |                        |                                          |         |               |           |

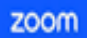

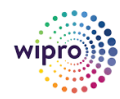

Configuration Ascom IP-DECT-BASE-STATION and d43/d63/d83-Handsets

## Configuration $\rightarrow$ DECT $\rightarrow$ System

|                 | <b>IP-DECT Bas</b>      | se Station                                                                 |
|-----------------|-------------------------|----------------------------------------------------------------------------|
| Configuration   | System Suppl. Serv.     | Master Crypto Master Mobility Master Radio Radio config PARI SARI Air Sync |
| General         |                         |                                                                            |
| LAN             | System Name             | DECT                                                                       |
| IP4             | Password                |                                                                            |
| IP6             | Confirm Password        | ••••••                                                                     |
| LDAP            | Subscriptions           | With System AC V                                                           |
| DECT            | Authentication Code     | 9999                                                                       |
| Unite           | Tones                   | EUROPE-PBX V                                                               |
| Services        | Default Language        | English V                                                                  |
| Advanced        | Frequency               | 1880-1900 MHz (Europe)                                                     |
| Administration  | Enabled Carriers        | 9 8 7 6 5 4 3 2 1 0                                                        |
| Users           | Less D Key Lending      |                                                                            |
| Device Overview | Local R-Key Handling    |                                                                            |
| DECT Sync       | No On Hold Display      |                                                                            |
| Traffic         | Display Original Called |                                                                            |
| Gateway         | Early Encryption        |                                                                            |
| Backup          | RFP Location            |                                                                            |
| Update          | Unite Data Channel      |                                                                            |
| Diagnostics     | Disable ICE             |                                                                            |
| Reset           | Coder                   | G722.2/G711A V Frame (ms) 20 Exclusive SC                                  |
|                 | Secure RTP Key Exchange | SDES V                                                                     |
|                 | Secure RTP Cipher       | AES256/32 V                                                                |
|                 | Unencrypted SRTCP       |                                                                            |
|                 | OK Cancel               |                                                                            |
|                 |                         |                                                                            |

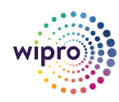

Configuration Ascom IP-DECT-BASE-STATION and d43/d63/d83-Handsets

## 5.4.3 Navigate to the DECT Master frame by clicking DECT and then clicking Master.

You will see the following display screen telling you to configure the admin password on the DECT/System page. Click OK.

- Make sure you check the Enable Pari function box.
- Use the IP-PBX, Protocol drop-down list to set the protocol to "SIP/TLS".
- The IP-PBX Proxy is set to the IP address of the Zoom (ref: Zoom provision Table below) Switch that you enabled SIP Proxy ports.
- SET the **Domain** with information from Zoom Provision Menu as mentioned below.
- The Max. Internal number length should be set to the length of your internal extension length.
- Checking the Enbloc Dialing box will allow for post dialing.
- You should also enable (check) the following parameters: Allow DTMF through RTP, accept inbound calls not routed via home proxy and register with number.
- Zoom also recommends that you configure Registration Time-To-Live to a value of 120s. Leave the Subscription Time-To-Live at 3600s (default).
- Click OK when finished.

zoom

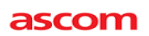

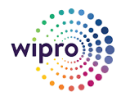

Configuration Ascom IP-DECT-BASE-STATION and d43/d63/d83-Handsets

|                 | IP-DECT Base Station ascom                                                                |
|-----------------|-------------------------------------------------------------------------------------------|
| Configuration   | System Suppl. Serv. Master Crypto Master Mobility Master Radio Radio config PARI SARI Air |
| General         |                                                                                           |
| LAN             | Mode Active V                                                                             |
| IP4             | Multi-Master                                                                              |
| IP6             | Master ID 0                                                                               |
| LDAP            | Enable PARI Function                                                                      |
| DECT            | Region Code                                                                               |
| Unite           |                                                                                           |
| Services        |                                                                                           |
| Advanced        |                                                                                           |
| Administration  | All Depart                                                                                |
| Users           | Alt. Proxy                                                                                |
| Device Overview | Alt. Proxy                                                                                |
| DECT Sync       | Alt. Proxy                                                                                |
| Traffic         | Domain SIP Domain from SIP accour                                                         |
| Gateway         | Max. Internal Number Length 3                                                             |
| Backup          | International CPN Prefix                                                                  |
| Update          | Registration with system password                                                         |
| Diagnostics     | Enbloc Dialing                                                                            |
| Reset           | Enable Enbloc Send-Key                                                                    |
|                 | Send Inband DTMF                                                                          |
|                 | Allow DTMF Through RTP                                                                    |
|                 | Short Disconnect Tone                                                                     |
|                 | Treat rejected calls as Busy V                                                            |
|                 | Configured With Local GK                                                                  |
|                 | SIP interoperability settings                                                             |
|                 | Registration Time-To-Live 120 [sec]                                                       |
|                 | Subscription Time-To-Live 3600 [sec]                                                      |
|                 | STUN server                                                                               |
|                 | Hold Signalling                                                                           |
|                 | Hold Before Transfer                                                                      |
|                 | Accept Inbound Calls Not Routed Via Home Proxy                                            |
|                 | Register With Number                                                                      |
|                 | AOR as Line Identity                                                                      |
|                 | KPML support                                                                              |
|                 | Registration For Anonymous Devices                                                        |
|                 | Registration Name / Number /                                                              |
|                 | Deactivate Master If No Connection                                                        |
|                 |                                                                                           |
|                 |                                                                                           |
|                 | Conferencing Unit Number 2                                                                |
|                 | Mobility Master                                                                           |
|                 | Name                                                                                      |
|                 | Password                                                                                  |
|                 | IP Address                                                                                |
|                 | Alt. IP Address                                                                           |
|                 | Status                                                                                    |
|                 |                                                                                           |
|                 | OK Canad                                                                                  |

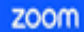

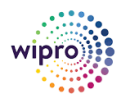

Configuration Ascom IP-DECT-BASE-STATION and d43/d63/d83-Handsets

## Zoom Provision table:

Refer section 4.3 "Access Provisioning Menu" to get this Provisioning information specific to the user and the tenant.

| Provisioning                                                                                                    |                                                                                                    |       |  |  |  |  |  |  |
|----------------------------------------------------------------------------------------------------|----------------------------------------------------------------------------------------------------|-------|--|--|--|--|--|--|
| MAC Address                                                                                                    | 00-0                                                                                                    |       |  |  |  |  |  |  |
| Device Type                                                                                                    | Other                                                                                                    |       |  |  |  |  |  |  |
| You will need to<br>Please refer to y                                                                            | enable TLS1.2 for SIP registration and enable SRTP for secure calling on your IP phone.<br>our manufacturer's instructions for these processes.                         |       |  |  |  |  |  |  |
| You'll need followi                                                                                              | ng information for manual provisioning.                                                                                                    |       |  |  |  |  |  |  |
| SIP Account 1:<br>1. SIP Domain: 19<br>2. Outbound Prov<br>3. User Name:<br>4. Authorization I<br>5. Password: o | cy: 9<br>D:                                                                                                    | ^<br> |  |  |  |  |  |  |
| Please download I<br>RSA4096 Root G5                                                                             | DigiCert Global Root CA, DigiCert Global Root G2, DigiCert Global Root G3, DigiCert TL<br>and import to your IP phone if they are not in the trust list of the device.  | S     |  |  |  |  |  |  |
| Note: Please not<br>are provisioned                                                                              | te that Zoom support team will not be able to troubleshoot or configure IP phones that<br>in this manner. Some Zoom Phone features may not work on manually provisioned |       |  |  |  |  |  |  |

phones. It may vary depending on your desk phone model.

Unite Services Advanced Administration Users Device Overview DECT Sync

## ascom

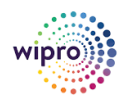

Configuration Ascom IP-DECT-BASE-STATION and d43/d63/d83-Handsets

## 5.4.4 Device Overview

## Navigating to Device Overview > Radio.

- Check the status of the device, is it synced and ready to use
- All master and slave devices are listed with status. Status must be "OK" to subscribe the phone.

|                 | <b>IP-DECT</b>                        | Base           | Stati      | on         |         |              |                                |                     | ascom  |
|-----------------|---------------------------------------|----------------|------------|------------|---------|--------------|--------------------------------|---------------------|--------|
| Configuration   | Crypto Master                         | Mobility Maste | rs Standb  | y Mobility | Masters | Masters Star | dby Masters Radios             |                     | Logout |
| General         | Dur During                            |                |            |            |         |              |                                |                     |        |
| LAN             | -Static Registration                  | S              | 020200000  | I THE R    | 192000  |              | 0.00                           | William Constraints |        |
| IP4             | Name ↑                                | RFPI           | IP Address | Sync       | Region  | Device Name  | Version                        | Connected Time      |        |
| IP6             | IPBS3-65-e6-2b                        | 9015041008     | 127.0.0.1  | Master     | OK 0    | DECT         | [11.9.11/11.9.11/IPBS3-A3/2A1] | 0d 0h 25m 34s       |        |
| LDAP            | Import location id's                  |                |            |            |         |              |                                |                     |        |
| DECT            | Radios: 1 Registra                    | ations: 1      |            |            |         |              |                                |                     |        |
| Unite           |                                       |                |            |            |         |              |                                |                     |        |
| Services        |                                       |                |            |            |         |              |                                |                     |        |
| Advanced        |                                       |                |            |            |         |              |                                |                     |        |
| Administration  |                                       |                |            |            |         |              |                                |                     |        |
| Users           |                                       |                |            |            |         |              |                                |                     |        |
| Device Overview | i i i i i i i i i i i i i i i i i i i |                |            |            |         |              |                                |                     |        |
| DECT Sync       |                                       |                |            |            |         |              |                                |                     |        |
| Traffic         |                                       |                |            |            |         |              |                                |                     |        |
| Gateway         |                                       |                |            |            |         |              |                                |                     |        |
| Backup          |                                       |                |            |            |         |              |                                |                     |        |
| Update          |                                       |                |            |            |         |              |                                |                     |        |
| Diagnostics     |                                       |                |            |            |         |              |                                |                     |        |
|                 | IP-DEC1                               | Base           | e Stat     | ion        |         |              |                                |                     | ascom  |
| Configuration   | Air Sync Overview                     | v Dieturbar    | aces State | 10         |         |              |                                |                     | Logo   |
| Conoral         | All Sylic Overview                    | Disturbal      | ices Statt | 15         |         |              |                                |                     | Logot  |
|                 | Region 0                              |                |            |            |         |              |                                |                     |        |
|                 | Status Ready                          |                |            |            |         |              |                                |                     |        |
| 104             | Open All   Close                      | All   Details  |            |            |         |              |                                |                     |        |
|                 |                                       | 8              |            |            |         |              |                                |                     |        |
| LUAP            |                                       |                |            |            |         |              |                                |                     |        |

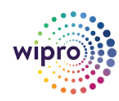

Configuration Ascom IP-DECT-BASE-STATION and d43/d63/d83-Handsets

## 6 (Admin) Ascom DECT Handset Configuration

## Handset Subscribe and Pairing

Administration->Users:

Long Name/Display name

Name should be User name from SIP credentials

Password: auth password from SIP credentials

Navigate to the Users frame by clicking Users and then clicking Users.

Click new to provision a new user account. This value is needed when programming Ascom DECT handsets. The PARK code is like an SSID in an 802.11 wireless environment.

|                 | IP-DECT Base Station |
|-----------------|----------------------|
| Configuration   | Users Anonymous      |
| General         |                      |
| LAN             | PARK                 |
| IP4             | PARK 3rd pty         |
| IP6             | Master Id 0          |
| LDAP            | show                 |
| DECT            | new                  |
| Unite           | import               |
| Services        | export               |
| Advanced        |                      |
| Administration  |                      |
| Users           |                      |
| Device Overview |                      |
| DECT Sync       |                      |
| Traffic         |                      |
| Gateway         |                      |
| Backup          |                      |
| Update          |                      |
| Diagnostics     |                      |
| Reset           |                      |

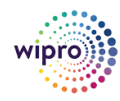

#### And click on **new** to add new user.

| Configuration   | Here Anonimous              |                                                                               |
|-----------------|-----------------------------|-------------------------------------------------------------------------------|
| General         | Users Anonymous             |                                                                               |
| LAN             | PARK                        |                                                                               |
| IP4             | PARK 3rd pty                | A Chiller Could form                                                          |
| IP6             | Auth Code 1111<br>Master Id | S car User - Google Unrome - U X                                              |
| LDAP            | ebour ru                    | A Not secure   http://192.168.1.123/session/GW-DECT/mod_cmd_login.xml?cmd=sho |
| DECT            | Dew                         |                                                                               |
| Unite           | mport                       | User type                                                                     |
| Services        | export                      | User                                                                          |
| Advanced        |                             | User Administrator                                                            |
| Administration  |                             |                                                                               |
| Users           | 1                           | Long Name                                                                     |
| Device Overview | ,<br>,                      | Display Name                                                                  |
| DECT Sync       |                             | Name                                                                          |
| Traffic         |                             | Number                                                                        |
| Gateway         |                             | Auth. Name (SP only)                                                          |
| Backup          |                             | Password                                                                      |
| Update          |                             | Confirm Password                                                              |
| Diagnostics     |                             | IPEI / IPDI                                                                   |
| Reset           |                             | Idle Display                                                                  |
|                 |                             | Auth Code 6687                                                                |

- The user is presented with the Edit User web page.
- Long Name can be any descriptive name that shows this user.
- Name used to register with ZOOM telephony system.
- The Number field is the extension assigned to this user.
- The Password field is the password used to register with the Zoom.us phone.
- The box below Password is to confirm the password and the value entered for the Password field must be entered here.
- Display Text is the text string that will be displayed on the LCD screen of the Ascom DECT Handset.
- The user auth code configured as shown in screenshot above must be used when pairing the handset with the base station.

Make sure DECT user configuration corresponds with the fields below from zoom provision Menu (ref: below Zoom Provision table) which supplies details.

## Please see chapter "4.14 Add users" in the Ascom IPBS3 Installation and Operation Manual

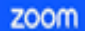

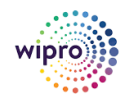

Configuration Ascom IP-DECT-BASE-STATION and d43/d63/d83-Handsets

## (11.9.x) for further information about adding users.

| User type        |                              |
|------------------|------------------------------|
| User             |                              |
| User Administra  | ator                         |
|                  |                              |
| long Name        | D63 127                      |
| Display Name     | D63 127                      |
| Name             | 5704173                      |
| Number           | 127                          |
| Auth. Name       | SIP only)                    |
| Password         |                              |
| Confirm Password |                              |
| IPEI / IPDI      |                              |
| Idle Display     | D63 127                      |
| Auth. Code       |                              |
| Peature Status   |                              |
| Call Waiting On  | •                            |
| CFB 139          |                              |
| ОК Арр           | Delete Unsubs. Logout Cancel |
|                  |                              |
|                  | 20                           |

- Name : Zoom User Name
- Auth Name : Zoom Authorisation ID
- Password: Zoom Password

#### Zoom Provision Menu

Refer section 4.3 "Access Provisioning Menu" to get this Provisioning information specific to the user and the tenant.

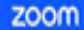

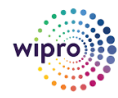

## Configuration Ascom IP-DECT-BASE-STATION and d43/d63/d83-Handsets

| Provisioni                                                                                                  | ng                                                                                                    |        |
|----------------------------------------------------------------------------------------------------|----------------------------------------------------------------------------------------------------|--------|
| MAC Address                                                                                                 | 00-0                                                                                                    |        |
| Device Type                                                                                                 | Other                                                                                                    |        |
| You will need to<br>Please refer to                                                                         | o enable TLS1.2 for SIP registration and enable SRTP for secure calling on your IP phone.<br>your manufacturer's instructions for these processes.                                                                     |        |
| You'll need follow                                                                                          | ving information for manual provisioning.                                                                                                    |        |
| SIP Account 1:<br>1. SIP Domain: 1<br>2. Outbound Pr<br>3. User Name:<br>4. Authorization<br>5. Password: o | a<br>oxy: Q                                                                                                    | *<br>• |
| Please download<br>RSA4096 Root G                                                                           | I DigiCert Global Root CA, DigiCert Global Root G2, DigiCert Global Root G3, DigiCert Ti<br>S and import to your IP phone if they are not in the trust list of the device.                                             | LS     |
| Note: Please n<br>are provisione                                                                            | ote that Zoom support team will not be able to troubleshoot or configure IP phones that<br>d in this manner. Some Zoom Phone features may not work on manually provisioned<br>vary depending on your desk phone model. |        |

- From a web browser open a connection to the Ascom IP-DECT Master Base Station.
- Navigate to the Users frame by clicking Users then clicking Users and then clicking show.
- The Registration state of "Not Subscribed" indicates that an Ascom DECT Handset has not registered to the Ascom IP-DECT Base Station and a registration is requested by that extension.
- A Registration state of "Subscribed" indicates that an Ascom DECT Handset has connected to the Ascom IP-DECT Base Station and is requested by that extension.
- Displays the IP Address of the Zoom.us phone indicates the extension has successfully registered to both the Ascom IP-DECT Base Station and Zoom.us phone.

|                 | IP-DECT Base Station |        |      |               |               |     |     |         |         |           |      |            |            |      |              |
|-----------------|----------------------|--------|------|---------------|---------------|-----|-----|---------|---------|-----------|------|------------|------------|------|--------------|
|                 |                      |        |      |               |               |     |     |         |         |           |      |            |            |      |              |
| Configuration   | Users Anony          | mous   |      |               |               |     |     |         |         |           |      |            |            |      |              |
| General         |                      |        |      | User Administ | rators        |     |     |         |         |           |      |            |            |      |              |
| LAN             | PARK 3rd ntv         |        |      | Long Name     | Name          |     |     |         |         |           |      |            |            |      |              |
| IP4             | Auth Code            | _      | 1111 | User Administ | rators: 0     |     |     |         |         |           |      |            |            |      |              |
| IP6             | Master Id            |        | 0    | lisers        |               |     |     |         |         |           |      |            |            |      |              |
| LDAP            |                      | show   |      | Long Name     | Name          |     | No  | Etv     | Display |           | 40   | Prod       | <b>CIW</b> | CC I | Pagistration |
| DECT            |                      | new    |      | D83 127       | 2             | 173 | 127 | cfb:130 | D63 127 | IFEI/IFDI | 7748 | FIU        | 311        | EE   | 102 204 13 6 |
| Unite           |                      | import |      | D83 137       | 6             | 006 | 137 | +       | D63 137 |           | 8013 |            |            |      | Subscribed   |
| Services        |                      | export |      | D83 138       | 138           | 000 | 138 | ÷       | D83 138 |           | 5298 |            |            |      | Subscribed   |
| Advanced        |                      |        |      | D83 139       | 139           |     | 139 | +       | D83 139 |           | 2167 | d83-Talker | 132        | -    | 192 204 13 6 |
| Administration  |                      |        |      | Users: 4, Reg | istrations: 2 |     | 100 |         | 200100  |           | 2101 | dee failer | 1.0.2      |      | 102.201.10.0 |
| Users           |                      |        |      |               |               |     |     |         |         |           |      |            |            |      |              |
| Device Overview |                      |        |      |               |               |     |     |         |         |           |      |            |            |      |              |
| DECT Sync       |                      |        |      |               |               |     |     |         |         |           |      |            |            |      |              |
| Traffic         |                      |        |      |               |               |     |     |         |         |           |      |            |            |      |              |
| Gateway         |                      |        |      |               |               |     |     |         |         |           |      |            |            |      |              |
| Backup          |                      |        |      |               |               |     |     |         |         |           |      |            |            |      |              |
| Update          |                      |        |      |               |               |     |     |         |         |           |      |            |            |      |              |
| Diagnostics     |                      |        |      |               |               |     |     |         |         |           |      |            |            |      |              |
| Repet           |                      |        |      |               |               |     |     |         |         |           |      |            |            |      |              |

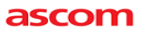

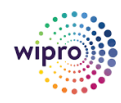

The handset subscribe and pairing procedure does not require the SIP registration on the IP-DECT base station to be successful. The handset should stay close to the base station during initial pairing.

Protection OFF for initial pairing; once set the admin of the DECT system can decide to turn ON/OFF .

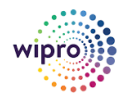

## 7 (USER) Base station configuration:

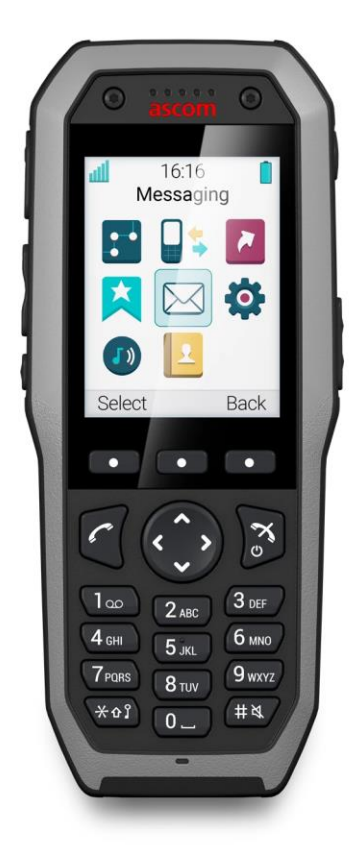

- Switch on the handset device d43/d63/d83
- $\circ$  Select Menu on the base station LED > Navigate Connections tab >

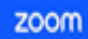

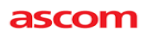

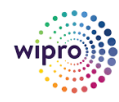

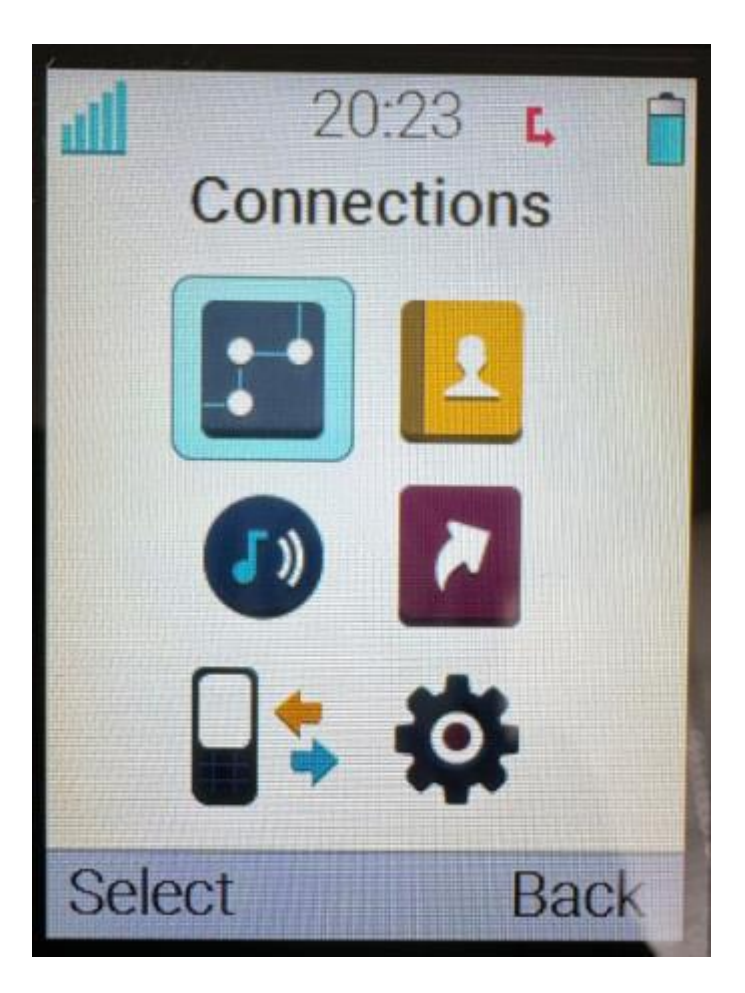

Select to System tab

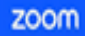

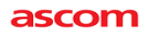

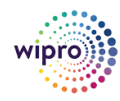

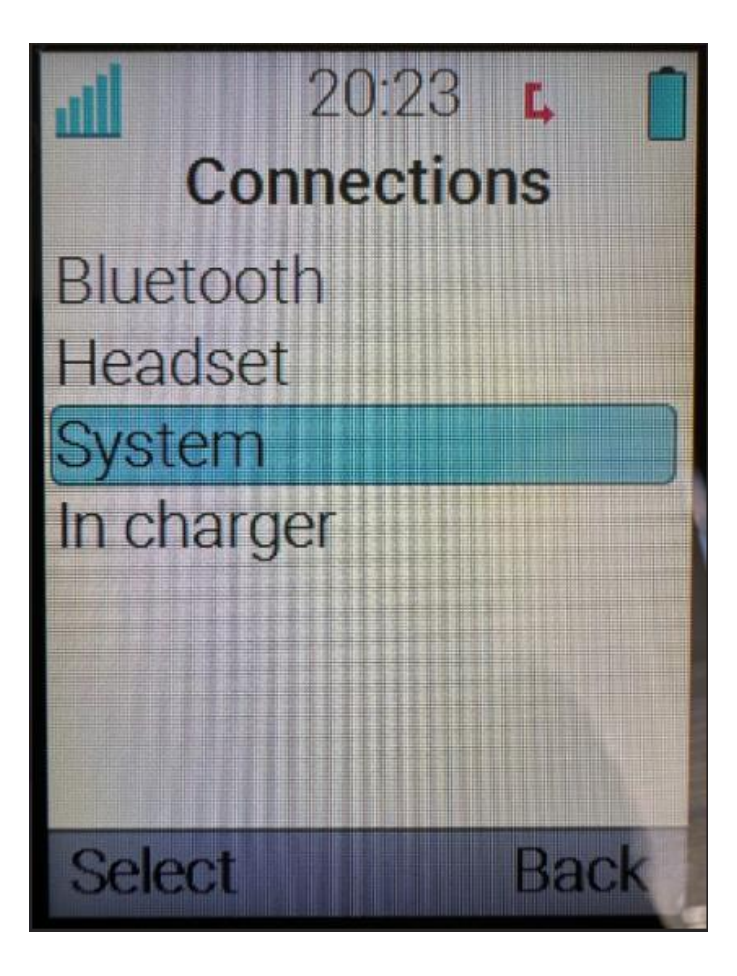

- Select Subscribe >
- $\circ$  Enter IPDI and User ID > IPDI is default, Enter the user ID (example Station extension)

![](_page_45_Picture_0.jpeg)

![](_page_45_Picture_2.jpeg)

![](_page_45_Picture_4.jpeg)

- Click Next and Enter system Name >
- Change the system AC number to a random 4 digit number and change to 'use System AC'. This is done on the Ascom IP-DECT base station. Refer to the screenshot of Configuration->DECT->System..
- Manually Enter the PARK and AC in the handset , important to leave the Auth. Code section as default (Administration-User-Users)
- $\circ$  then Enter PARK and AC and save protection ON or OFF to register the phone.
- Note that protection ON locks out the option on the handset to delete the active pairing with the DECT system. Thereafter, the pairing can only be modified from Ascom WinPDM (PC)/Device Management (remote).
- Find the PARK and AC information from the base station administration. Click OK to subscribe the phone

![](_page_46_Picture_0.jpeg)

![](_page_46_Picture_1.jpeg)

![](_page_46_Picture_2.jpeg)

| Ш   | S  | 20:2<br>ubsc | 25<br>ribe | <b>Ļ</b> |    |
|-----|----|--------------|------------|----------|----|
|     |    |              |            | 1        | 23 |
| PAR | K: |              |            |          |    |
| AC: |    |              |            |          |    |
|     |    |              |            |          |    |
| Ne  | xt | Clea         | ſ          | Ba       | ck |

 $\circ$   $\;$  The sucessful registered phone will list in the Adminstration user tab as below:

![](_page_47_Picture_2.jpeg)

Configuration Ascom IP-DECT-BASE-STATION and d43/d63/d83-Handsets

See Ascom's documentation for further details.

## Configuration->DECT->Supplymentary Services:

- DECT->Suppl.Services check the following settings: (From Call Completion to Logout User)
- Navigate to DECT > Suppl. Serv
- Mark the Enable check box to activate the following supplementary services
- Configure the MWI mode
- Click "OK".
- Enable Supplementary Services

|                               | Activate          | Deactivate       | Disabl |
|-------------------------------|-------------------|------------------|--------|
| Call Forwarding Unconditional | •                 |                  |        |
| Call Forwarding Busy          | •                 | •                |        |
| Call Forwarding No Reply      | •                 |                  |        |
| Do Not Disturb                | *42#              | #42#             |        |
| Call Waiting                  | *43#              | #43#             |        |
| Call Completion               | •                 | •                |        |
| Call Park                     | •                 | •                |        |
| Interception                  | •                 | •                |        |
| Call Service URI              | •                 |                  | <      |
| Call Service URI (Argument)   | •                 |                  | <      |
| Soft key                      | •                 |                  | <      |
| Logout User                   | •                 |                  | <      |
|                               |                   |                  |        |
| Clear Local Setting           | *00#              |                  |        |
| MWI Mode                      | Both numbers user | rs dependent 🗸 🗸 |        |

### Login/Reg handset

Assign the handset to any User, subscribed or unsubscribed, on any Master defined in the DECT system by calling the desired Master id, Extension and the optional individual User AC code and then hang up.

Example Where 0 is the Master id and 200 is the extension and 1234 is the User AC code: \*0\*200\*1234#.

![](_page_48_Picture_2.jpeg)

Configuration Ascom IP-DECT-BASE-STATION and d43/d63/d83-Handsets

If 200 is occupied by another handset, the new handest will be assigned this identity and the old handset will be moved to the anonymous list when logging in the new handset.

## Limitation : Only one PSTN number assigned per Ascom handset.

## 7.1 VERIFY DEVICE IS SIGNED IN:

- 1. Verify the Device Status is Online
- 2. Verify the User Assigned is showing right in the User Section with the Extension.

| Display<br>Name | *   | Device Type | MAC Address | Assigned to | Status                                                                    | Firmware Version | IP Address    | Hot De tr<br>(Signed In) |
|-----------------|-----|-------------|-------------|-------------|---------------------------------------------------------------------------|------------------|---------------|--------------------------|
| Ascom           | 143 | Other       |             | Ext. 126    | Online<br>Last Provision<br>Date: Mar 29,<br>2024 (UTC)<br>Provision Info |                  | 192.168.1.235 | Unsupport                |
| Ascom           | 144 | Other       | <u> </u>    | Ext. 127    | Online<br>Last Provision<br>Date: Mar 29,<br>2024 (UTC)<br>Provision Info |                  | 192.168.1.235 | Unsupport                |

![](_page_49_Picture_2.jpeg)

Configuration Ascom IP-DECT-BASE-STATION and d43/d63/d83-Handsets

## 8 Config file or Backup

The IPBS configuration can be downloaded and saved on a disc or a server.

- Select Backup > Config.
- Click "download"
- Click "Save" in the dialogue window and browse to the place where the configuration should be saved.
- Click "Save"

## 8.1 UPLOAD BOOT/FIRMWARE/CONFIGURATION

## Upgrade firmware and boot (boot loader)

- Administrator ->Update -> Boot/Firmware
- Update the boot file first.
- Upload the firmware after the boot file has been installed and the base station has been rebooted.

![](_page_49_Picture_15.jpeg)

![](_page_50_Picture_0.jpeg)

|                                            | <b>IP-DECT Base S</b>                             | tation                           |                                 | ascom                |
|--------------------------------------------|---------------------------------------------------|----------------------------------|---------------------------------|----------------------|
| Configuration<br>General                   | Config Firmware Boot                              |                                  |                                 | Logout               |
| LAN<br>IP4                                 | Upload configuration                              | on .                             |                                 |                      |
| IP6<br>LDAP                                | Configuration File Choose File No file            | chosen                           |                                 |                      |
| DECT<br>Unite                              | Upload Spen                                       |                                  |                                 |                      |
| Services                                   | $\leftrightarrow \rightarrow \checkmark \uparrow$ | ↓ This PC → Downloads            |                                 | ~ C                  |
| Advanced                                   | Organize * New fol                                | ter .                            |                                 |                      |
| Administration<br>Users<br>Device Overview | <ul> <li>✓ ■ This PC</li> </ul>                   | Name                             | Date modified                   | Type Size            |
| DECT Sync<br>Traffic                       | > Desktop                                         | complete=PIIS3-45-e6-2b          | 8/1/2023 2:00 PM                | Test Document        |
| Gateway                                    |                                                   | Certificate                      | 8/1/2023 12:48 PM               | Security Certificate |
| Backup                                     | ) 🛓 Downloads                                     | certificate (1)                  | 8/1/2023 12:48 PM               | Security Certificate |
| Diagnostics<br>Reset                       | > 🔮 Music                                         | ↓ Settificate<br>∨ Vistenday (3) | N1/2023 1246 PM<br>Activate Win | Security Cestificate |

This section describes how to do the following configurations and settings.

- Update Configuration
- Update Firmware
- Update the Boot File Update Configuration A previously saved configuration can be loaded and activated on the IPBS.
- Select Update > Config.
- Click "Browse..." and browse to the saved configuration.
- Click "OK"
- Reset to make the changes take effect.

zoom

![](_page_51_Picture_1.jpeg)

![](_page_51_Picture_2.jpeg)

## Configuration Ascom IP-DECT-BASE-STATION and d43/d63/d83-Handsets

|                 | IP-DECT Base Station                         |                         |                   | ascom                |  |
|-----------------|----------------------------------------------|-------------------------|-------------------|----------------------|--|
| Configuration   | Config Firmware Boot                         |                         |                   | Logout               |  |
| General         |                                              |                         |                   |                      |  |
| LAN             |                                              |                         |                   |                      |  |
| IP4             | Upload configuration                         |                         |                   |                      |  |
| IP6             |                                              |                         |                   |                      |  |
| LDAP            | Configuration File Choose File No file       | chosen                  |                   |                      |  |
| DECT            | Unload Conen                                 |                         |                   |                      |  |
| Unite           | opioad                                       |                         |                   |                      |  |
| Services        | $\leftarrow \rightarrow \checkmark \uparrow$ |                         |                   | ~ c                  |  |
| Advanced        |                                              |                         |                   |                      |  |
| Administration  | Organize * New fol                           | der                     |                   |                      |  |
| Users           |                                              | Name                    | Date modified     | Type Size            |  |
| Device Overview | V Ins PC                                     | < Today (d)             |                   |                      |  |
| DECT Sync       | > 🗾 Desktop                                  |                         |                   |                      |  |
| Traffic         | > Documents                                  | complete-IPBS3-65-e6-2b | 8/1/2023-2:00 PM  | Text Document        |  |
| Gateway         |                                              | certificate             | 8/1/2023 12:48 PM | Security Certificate |  |
| Backup          | > 💆 Downloads                                | certificate (1)         | 8/1/2023 12:48 PM | Security Certificate |  |
| Update          | > 🚱 Music                                    |                         |                   |                      |  |
| Diagnostics     |                                              | certificate             | 8/1/2023 12:46 PM | Security Certificate |  |
| Reset           | > Notures                                    | Yesterday (3)           | Activate V        | Vindows              |  |

| ∲ Open X                                          |                                                                                            |                                        |                                              |                                                                                       |  |  |
|---------------------------------------------------|--------------------------------------------------------------------------------------------|----------------------------------------|----------------------------------------------|---------------------------------------------------------------------------------------|--|--|
| $\leftrightarrow \rightarrow \checkmark \uparrow$ | $\downarrow$ > This PC > Downloads                                                         |                                        | ~ C                                          |                                                                                       |  |  |
| Organize • New f                                  | older                                                                                      |                                        |                                              | 🗐 · 🔳 🔮                                                                               |  |  |
| 🗸 💻 This PC                                       | Name                                                                                       | Date modified                          | Type Size                                    |                                                                                       |  |  |
| > 🗮 Desktop<br>> 📑 Documents                      | > Today (4) complete-IPBS3-65-e6-2b certificate                                            | 8/1/2023 2:00 PM<br>8/1/2023 12:48 PM  | Text Document<br>Security Certificate        | 19 KB<br>1 KB                                                                         |  |  |
| > 🛓 Downloads                                     | ertificate (1)                                                                             | 8/1/2023 12:48 PM<br>8/1/2023 12:46 PM | Security Certificate<br>Security Certificate | 2 KB<br>2 KB                                                                          |  |  |
| > 🔀 Pictures                                      | <ul> <li>✓ Yesterday (3)</li> <li>IDSTDCM_ids-mx6-8C6A44007E08_2023-07-31_16-02</li> </ul> | 7/31/2023 4:10 PM                      | BAK File 2.                                  | 070 KB                                                                                |  |  |
| > 📑 Windows (C:)                                  | - backup_000cab338f0e_20230731                                                             | 7/31/2023 2:56 PM                      | CFG File                                     | 11 KB                                                                                 |  |  |
| * File                                            | arme:                                                                                      |                                        | Activ<br>Go to                               | rat <b>ai mi</b> kindows ~<br>S( <mark>ttings to activa</mark> <del>d Windows</del> . |  |  |

![](_page_52_Picture_1.jpeg)

![](_page_52_Picture_2.jpeg)

|                 | IP-DECT Base Station                                        | ascom                               |
|-----------------|-------------------------------------------------------------|-------------------------------------|
| Configuration   | Config Firmware Boot                                        | Logo                                |
| General         |                                                             | ţ                                   |
| LAN             |                                                             |                                     |
| IP4             | Upload configuration                                        |                                     |
| IP6             |                                                             |                                     |
| LDAP            | Configuration File: Choose File complete-IPBS3-65-e6-2b.txt |                                     |
| DECT            |                                                             |                                     |
| Unite           | Chicad                                                      |                                     |
| Services        |                                                             |                                     |
| Advanced        |                                                             |                                     |
| Administration  |                                                             |                                     |
| Users           |                                                             |                                     |
| Device Overview |                                                             |                                     |
| DECT Sync       |                                                             |                                     |
| Traffic         |                                                             |                                     |
| Gateway         |                                                             |                                     |
| Backup          |                                                             |                                     |
| Update          |                                                             |                                     |
| Diagnostics     |                                                             |                                     |
| Reset           |                                                             | Activate Windows                    |
|                 |                                                             | Go to Settings to activate Windows. |

![](_page_53_Picture_2.jpeg)

Configuration Ascom IP-DECT-BASE-STATION and d43/d63/d83-Handsets

## 9 RESET

Reset Some configuration changes require a reset to take effect.

A reset reboots the software. There are two ways to perform a reset:

- Idle reset waits until there are no active calls in the IPBS.
- Immediate reset clears all calls and resets the IPBS.

## 9.1 IDLE RESET

- Select Reset > Idle Reset.
- Click "OK".
- The IPBS will reset when there are no active calls.

## 9.2 IMMEDIATE RESET

- Select Reset > Reset.
- Click "OK".
- The IPBS will terminate all active calls and reset.

Reset Using the Reset Button It is possible to do a hardware reset of the IPBS by pressing the reset button.

|                 | IP-DECT Base Station                                     | ascom                              |
|-----------------|----------------------------------------------------------|------------------------------------|
| Configuration   | Idle-Reset Reset TFTP Boot                               | Logout                             |
| General         |                                                          |                                    |
| LAN             | Reset only if the system is idle (no active calls, etc.) |                                    |
| IP4             | OK                                                       |                                    |
| IP6             |                                                          |                                    |
| LDAP            |                                                          |                                    |
| DECT            |                                                          |                                    |
| Unite           |                                                          |                                    |
| Services        |                                                          |                                    |
| Advanced        |                                                          |                                    |
| Administration  |                                                          |                                    |
| Users           |                                                          |                                    |
| Device Overview |                                                          |                                    |
| DECT Sync       |                                                          |                                    |
| Traffic         |                                                          |                                    |
| Gateway         |                                                          |                                    |
| Backup          |                                                          |                                    |
| Update          |                                                          |                                    |
| Diagnostics     |                                                          |                                    |
| Reset           | Activate V<br>Go to Setting                              | Nindows<br>gs to activate Windows. |

![](_page_54_Picture_2.jpeg)

Configuration Ascom IP-DECT-BASE-STATION and d43/d63/d83-Handsets

## 9.3 PERFORM A FACTORY RESET

Note: Suggest to factory reset the handset if it is not brand new out-of-box or may be used by others.

When a factory reset is performed on handset, all configuration settings are restored to their default values and PBX subscriptions and all data are removed. This includes contact, messages, etc. The software is left intact.

### **Clarification**:

A full Factory reset may fix the following:

Routing Errors, Can't Connect to the Internet errors, Slow connection speeds, Choppy VOIP, Port Connection Issues and Device Issues etc. Reset will revert back the Network name and password when it received first. We can find this on Sticker of Modem need to use the original login credentials used for login for the first time.

#### Factory Reset using WinPDM (PC) /Device Manager (Remote)

- 1. In WinPDM/Device Manager, click the **Devices** tab and mark the handset to be factory reset. Note that the handset must be online.
- 2. In the Device menu, select the **Factory reset**. Alternatively, right-click the handset and select **Factory reset**.
- 3. A Reset Devices dialogue appears. Click Yes . The handset is restarted.

### **Factory Reset using Handset**

- 1. To activate the Admin Menu, enter the call time screen and press >\*<<\*<
- 2. Select Factory Reset.
- 3. A Reset portable ? dialogue appears , press Yes . The handset is restarted .

![](_page_55_Picture_2.jpeg)

Configuration Ascom IP-DECT-BASE-STATION and d43/d63/d83-Handsets

## 10 Help

### Ascom partner portal:

-https://oneascom.sharepoint.com/sites/AscomPartners(requires partnes account)

-general interoperability inquiries: interop@ascom.com

-public info : <u>DECT and VoWiFi phones</u>

-https://apps.ascom.com/products-and-services/mobile-devices/dect-and-vowifi-phones

![](_page_56_Picture_2.jpeg)

Configuration Ascom IP-DECT-BASE-STATION and d43/d63/d83-Handsets

## **11** Global customer support

email: <a href="mailto:support@ascom.com">support@ascom.com</a>

contact: https://www.ascom.com/about-us/who-we-are/contact-us/